# HƯỚNG DẪN NHANH KẾT NỐI CHUỘT ĐA KẾT NỐI M300

# I. KẾT NỐI QUA BỘ THU SÓNG 2.4G

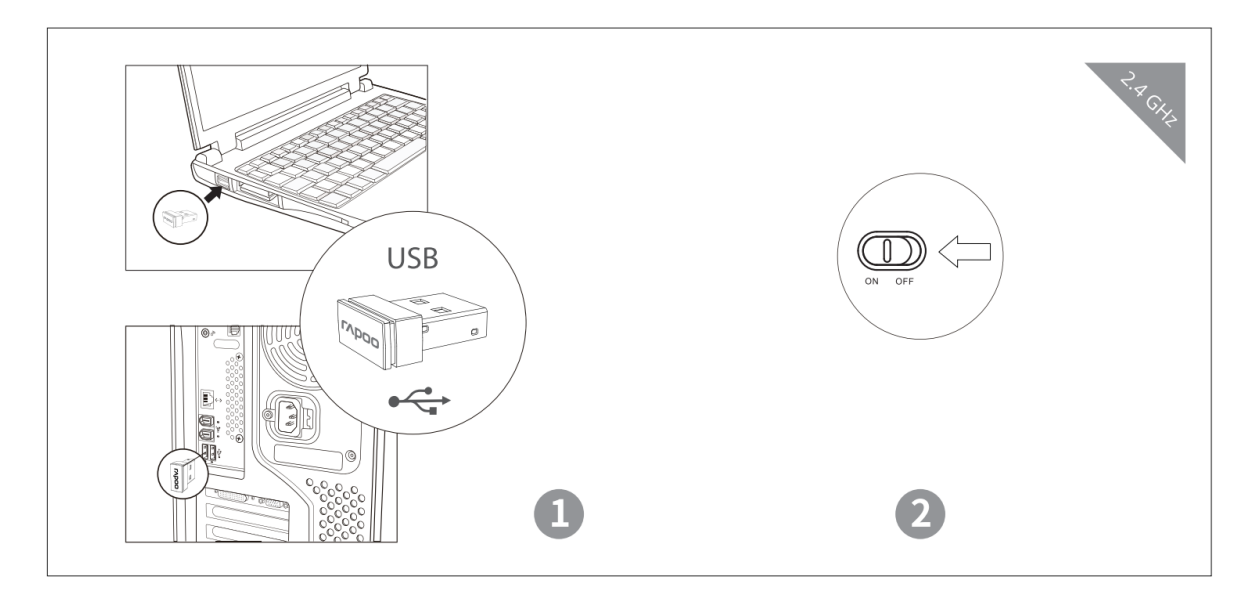

- 1. Cắm bộ thu sóng Rapoo vào cổng USB máy tính
- 2. Bật nút nguồn M300
- 3. Hoàn tất kết nối

# II. KÉT NŐI QUA BLUETOOTH 3.0 VÀ 4.0

## Ghép Nối Thiết Bị Bluetooth Đầu Tiên

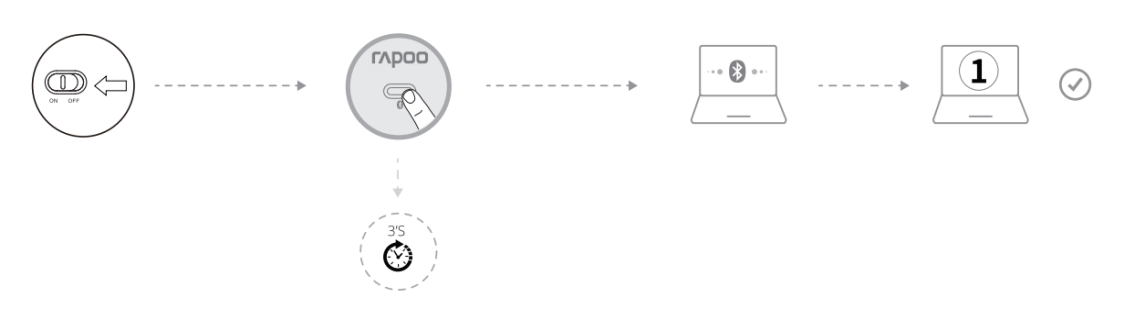

- 1. Bật nguồn M300.
- Giữ nút Bluetooth trong 3 giây để chuyển trạng thái ghép nối Đèn LED xanh lá nhấp nháy chậm. Kết nối Bluetooth của mouse sẽ được phát hiện trong vòng 2 phút
- Kết nối với M300 trên hệ điều hành máy tính (\*). Đèn bắt đầu dừng chớp và hoàn tất ghép nối Bluetooth.

## Ghép Nối Thiết Bị Bluetooth Thứ Hai

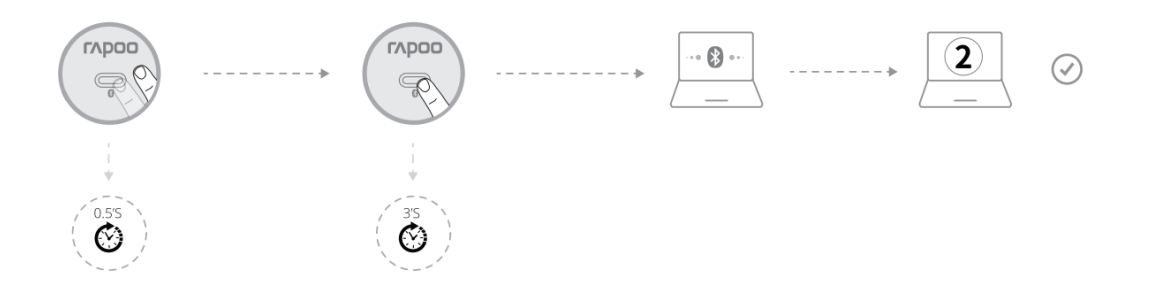

- Nhấn nút Bluetooth để chuyển sang kênh khác. Giữ nhấn nút Bluetooth ít nhất 3 giây để chuyển sang chế độ ghép nối. Đèn LED màu xanh dương nhấp nháy chậm. Kết nối Bluetooth của Mouse sẽ được phát hiện trong vòng 2 phút.
- Kết nối với M300 trên hệ điều hành thiết bị thứ 2 (\*). Đèn bắt đầu dừng chớp và hoàn tất ghép nối Bluetooth.

## III. CHUYỂN ĐỔI GIỮA CÁC KẾT NỐI THIẾT BỊ

Nhấn nút Bluetooth để chuyển đổi giữa 3 thiết bị ghép nối (kết nối đến 2 thiết bị qua Bluetooth và 1 thiết bị qua bộ thu sóng 2.4Ghz)

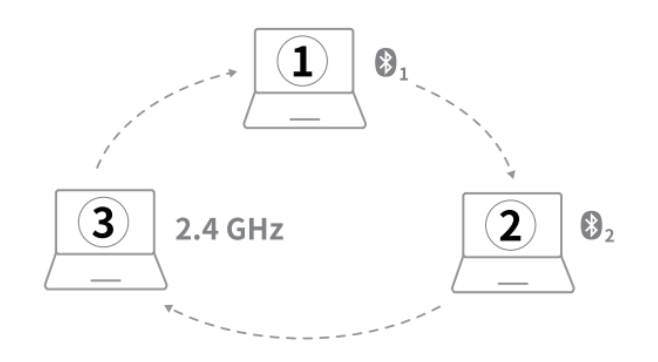

## IV. TRẠNG THÁI ĐÈN

#### Trạng thái kết nối mouse

- Nếu đèn chuyển sang màu xanh lá trong 6 giây, thiết bị kết nối Bluetooh đầu tiên được ghép nối.
- Nếu đèn chuyển sang màu xanh dương trong 6 giây, thiết bị kết nối Bluetooth thứ hai được ghép nối.
- Nếu đèn không sáng, thiết bị kết nối 2.4G được ghép nối.

#### Chuyển đổi giữa các kết nối thiết bị

Khi bạn chuyển đổi sang thiết bị kết nối 2.4GHz, đèn LED không sáng. Khi bạn chuyển đổi sang thiết bị kết nối Bluetooth của thiết bị 1 hoặc 2, đèn xanh dương hoặc xanh lá sẽ nhấp nháy nhanh.

#### Năng lượng pin thấp

Đèn xanh lá nhấp nháy nhanh hai lần trong mỗi 2 giây khi bạn dùng mouse.

## (\*) GHÉP NỐI BLUETOOTH TRONG HỆ ĐIỀU HÀNH

#### Windows 7 và 8

- 1. Click vào nút "Start", sau đó chọn Control Panel > Add a device
- 2. Chọn Keyboard hoặc Mouse từ danh sách chọn\*
- 3. Click Next và theo các chỉ dẫn khác xuất hiện trên màn hình

#### Windows 10

- 1. Click vào nút "Start", sau đó chọn Settings > Devices > Bluetooth
- 2. Chọn Keyboard hoặc mouse từ danh sách chọn\*
- 3. Click Pair và theo các chỉ dẫn khác xuất hiện trên màn hình

Ghi Chú: RAPOO BLE yêu cầu các H.Đ.H phiên bản Win8 trở lên.